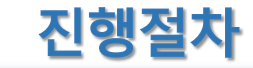

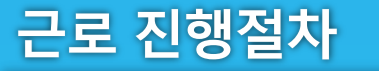

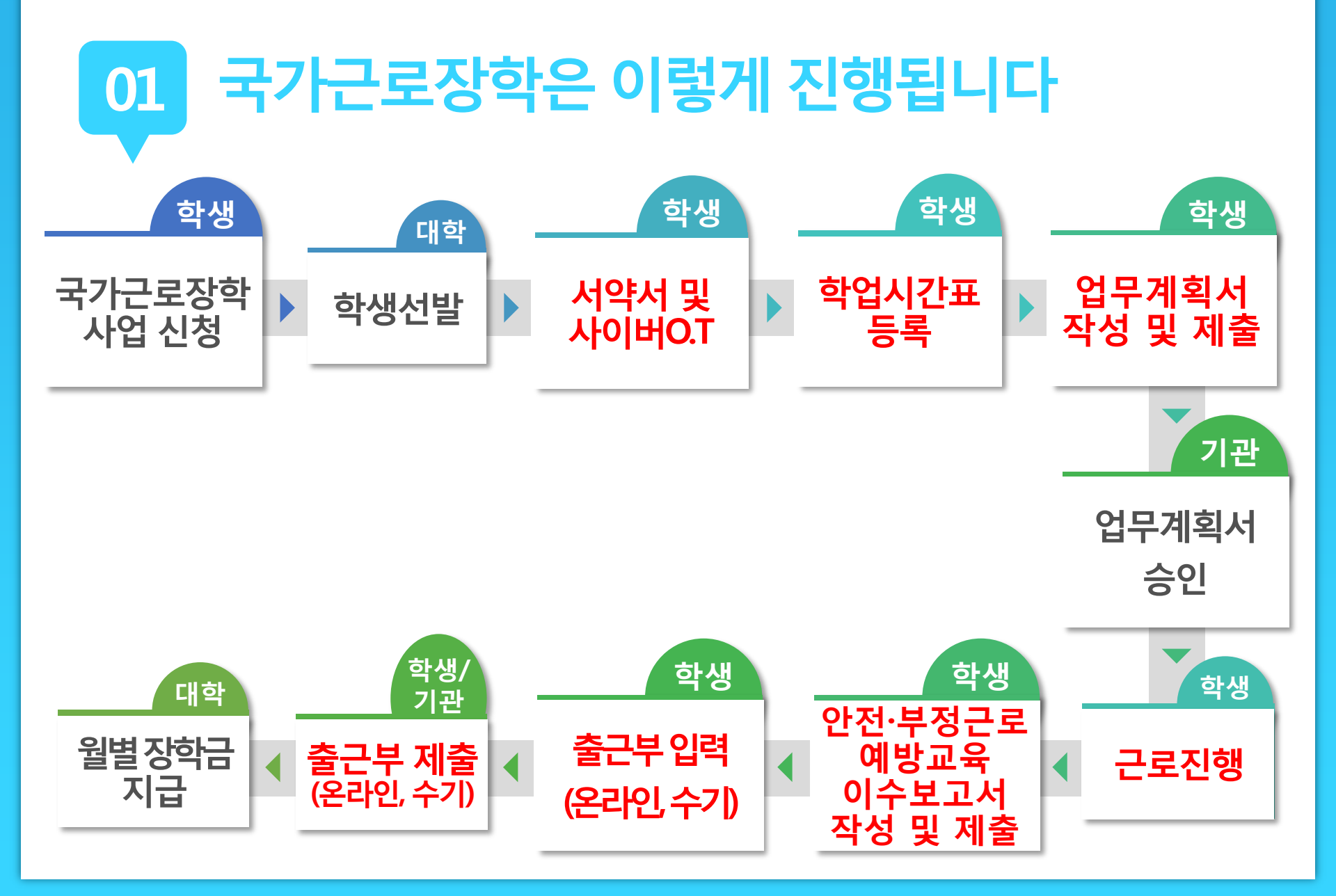

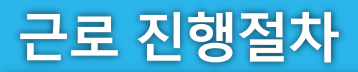

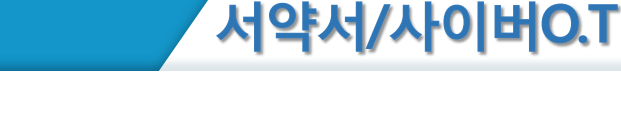

# 01 유의사항

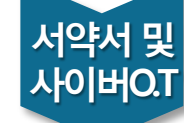

학업 시간표

업무 계획서

> 근로 진행

교육 이수보고서

출근부 입력

출근부 제출

월별장학금 지급

장학금

신청

학생 선발

- 근로장학생으로 선발 된 후에 서약서 확인과 사이버오리엔테
   이션 이수가 가능
- 서약서 확인 시, 장학생 본인명의의 공인인증서가 필요
- 서약서 확인 및 사이버오리엔테이션 이수필수
   ※ 서약서 확인, 사이버오리엔테이션 이수, 업무계획서 제출 및 기관 승인, 교육이수 보고서 제출을 완료하여야 출근부 입력가능

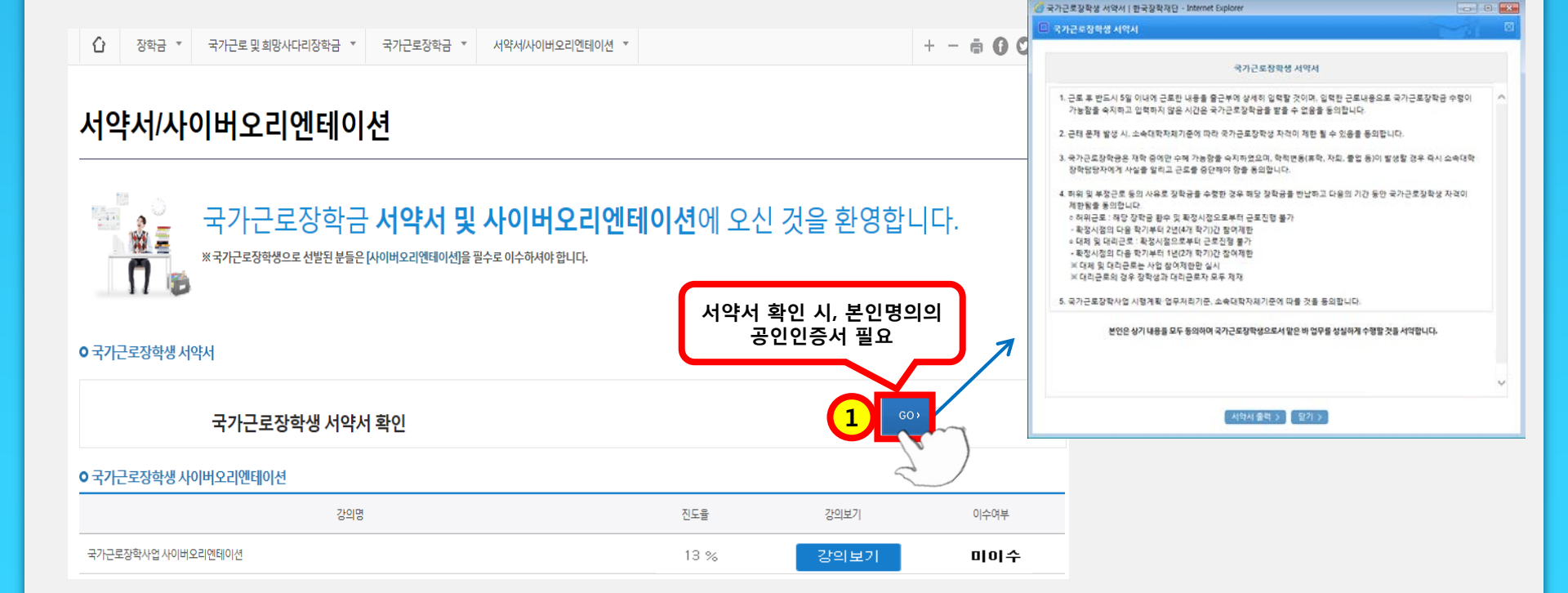

#### 홈페이지 > 장학금 > 국가교육근로장학금 > 근로장학관리 > 서약서/사이버오리엔테이션

02 진행절차

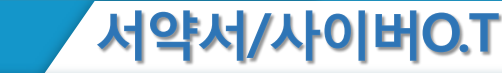

근로 진행절차

02

진행절차

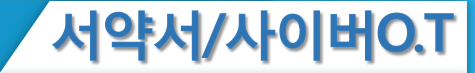

#### <u>국가근로장학생</u> 서약서

- 근로 후 반드시 5일 이내에 근로한 내용을 출근부에 상세히 입력할 것이며, 입력한 근로내용으로 <u>국가근로장하금</u> 수령이 가능함을 숙지하고 입력하지 않은 시간은 <u>국가근로장하금을</u> 받을 수 없음을 동의합니다.
- 근태 문제 발생 시, 재단 및 소속대학 자체기준에 따라 <u>국가근로장항생</u> 자격이 제한 될 수 있음을 동의합니다.
- 3. <u>국가근로장한금은</u> 재학 중에만 수혜 가능함을 숙지하였으며, 학적변동(휴학, 자퇴, 졸업 등)이 발생할 경우 즉시 소속대학 장학담당자에게 사실을 알리고 근로를 중단해야 함을 동의합니다.
- 허위 및 부정근로 등의 사유로 장학금을 수령한 경우 해당 장학금을 반납하고 다음의 기간 동안 <u>국가근로장학생</u> 자격이 제한됨을 동의합니다.
  - 허위근로 : 해당 장학금 환수 및 확정시점으로부터 근로진행 불가
  - <u>확정시점부터</u> 4개 학기(2년)동안 <u>근로장학사업</u> 참여제한
  - 대체 및 대리근로 : 확정시점으로부터 근로진행 불가
     <u>확정시점부터</u> 2개 학기(1년)동안 <u>근로장학사업</u> 참여제한
     ※ 대체 및 대리근로는 사업 참여제한만 실시
     ※ 대리근로의 경우 장학생과 대리근로자 모두 제재
- 5. 본인은 <u>매칭되거나</u> <u>매칭될</u> 가능성이 있는 근로기관(또는 근로지) 관리자(또는 담당자)와 <u>가족관계(배우자, 직계혈족, 4존 이내의 방계혈족)인 경우, 소속대학</u> <u>장학담당자에게 이를 고지하고 근로를 중단</u>해야 함에 동의하고, 미고지시 그에 따른 책임을 질 것을 동의합니다.
- 국가근로장학사업 시행계획·업무처리기준, 소속대학자체기준에 따를 것을 동의 합니다.

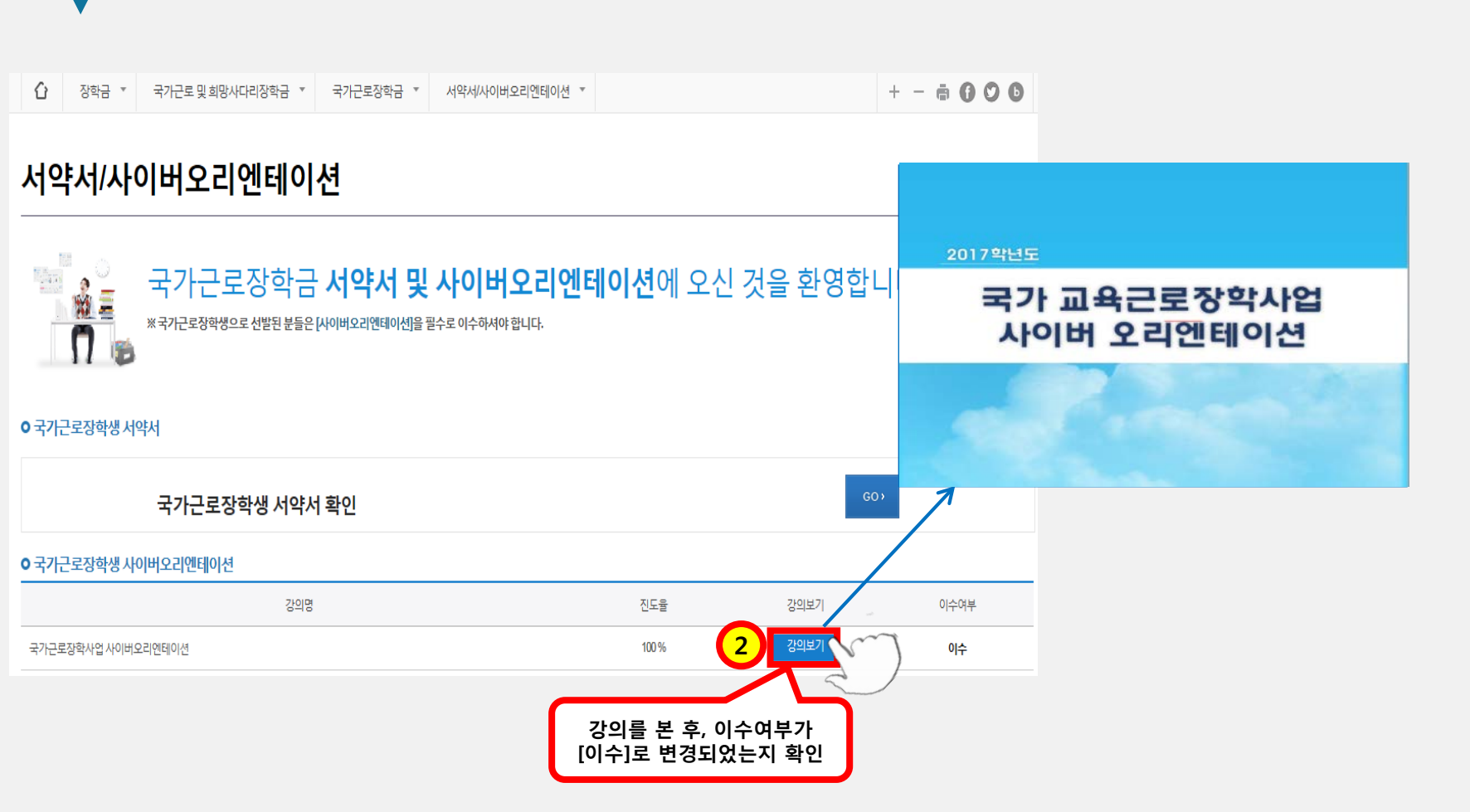

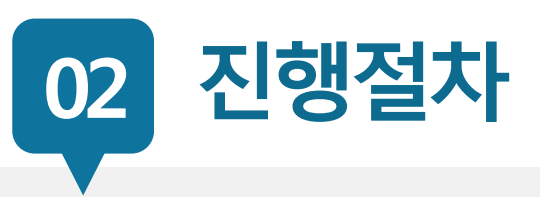

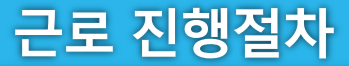

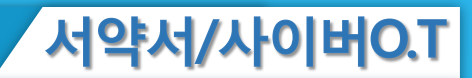

학업시간표

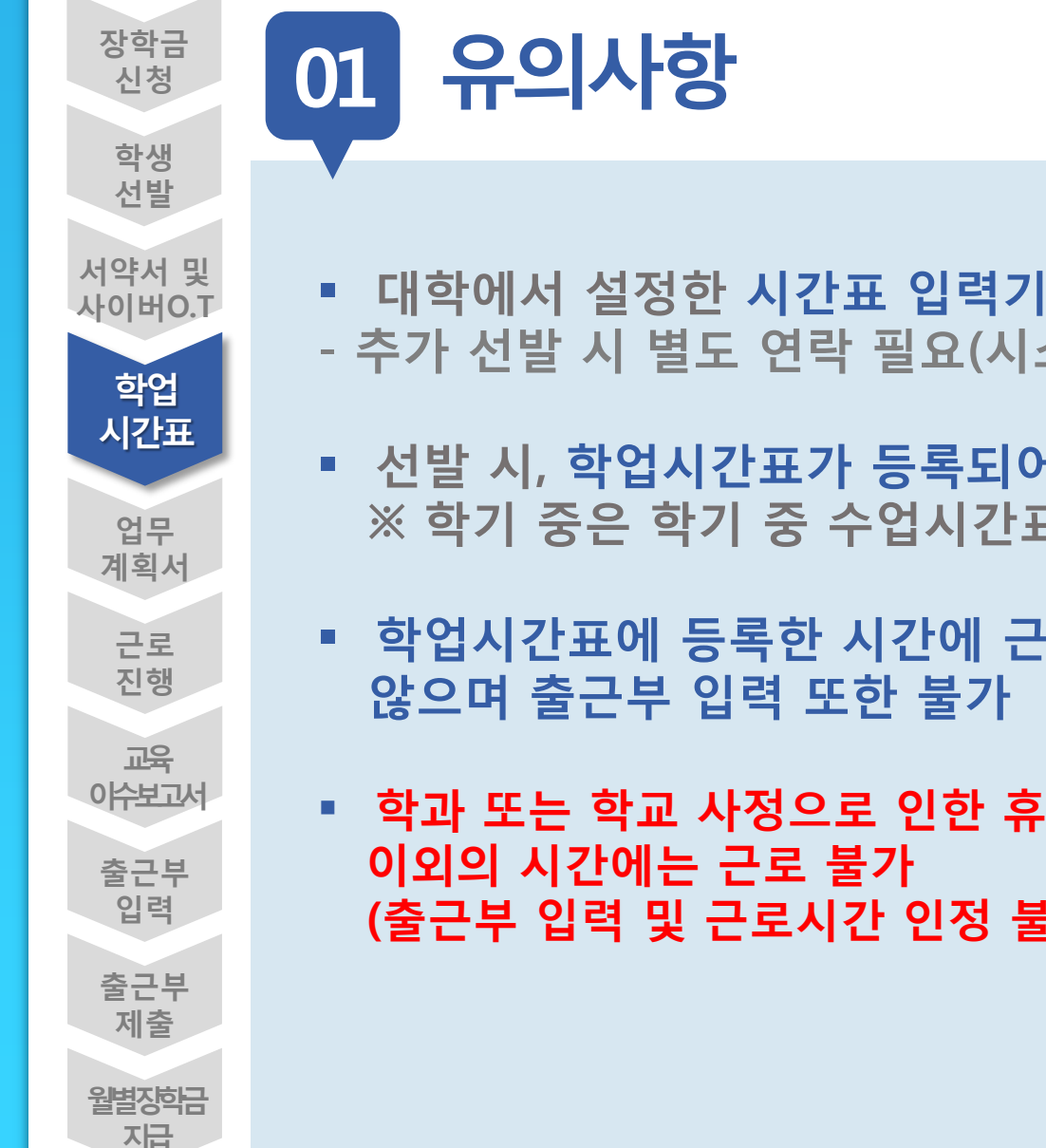

- 대학에서 설정한 시간표 입력기간만 시간표 등록가능
- 추가 선발 시 별도 연락 필요(시스템에 입력 가능 기간 설정)
- 선발 시, 학업시간표가 등록되어있어야 출근부 입력 가능 ※ 학기 중은 학기 중 수업시간표, 방학 중은 계절학기 시간표
- 학업시간표에 등록한 시간에 근로한 내용은 인정되지
- 학과 또는 학교 사정으로 인한 휴강 발생 시 강의시간표 (출근부 입력 및 근로시간 인정 불가)

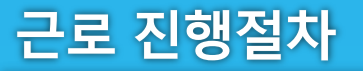

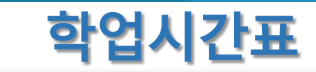

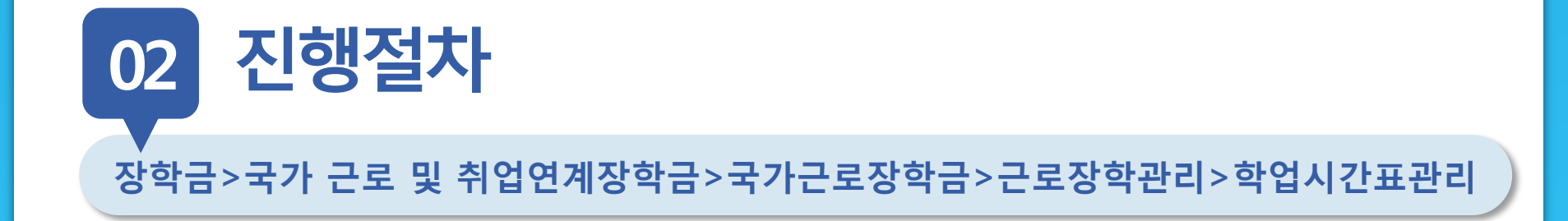

|  | Û | 장학금 ▼ | 국가근로 및 취업연계 장학금 💌 | 국가근로장학금 💌 | 학업시간표관리 ▼ |  |
|--|---|-------|-------------------|-----------|-----------|--|
|--|---|-------|-------------------|-----------|-----------|--|

### 학업시간표 관리

• 학업 시간표를 관리 하실 수 있습니다.

○ 학업 시간표 관리

| 검색 조건 | 8 ✔ 기 ✔ 정기학기 ✔ 검색 >                  |
|-------|--------------------------------------|
| 조회 조건 | ●전체 ○ AM 7:00~12:45 ○ PM 13:00~23:45 |

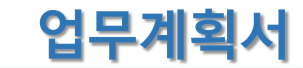

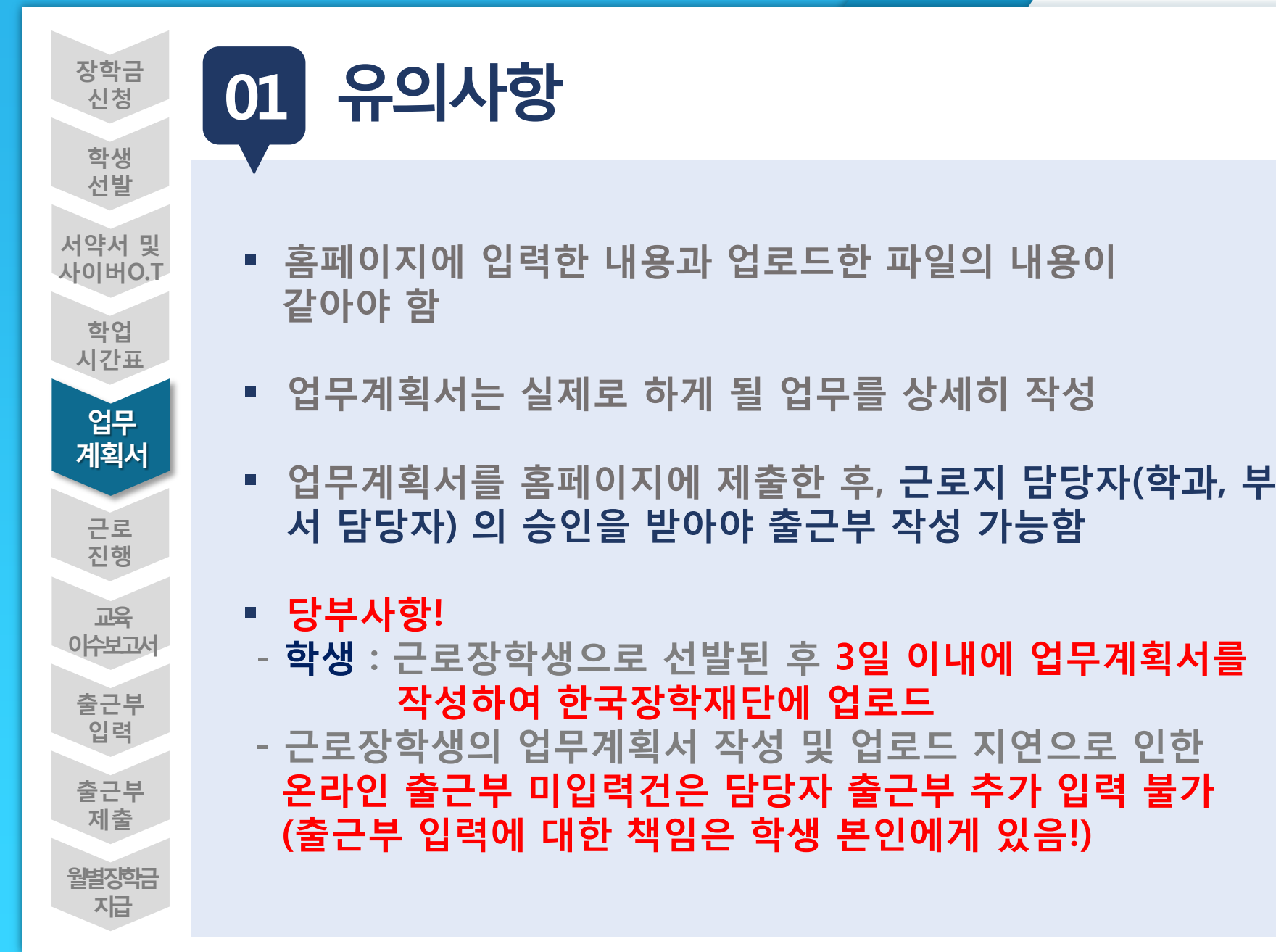

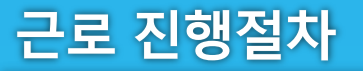

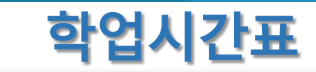

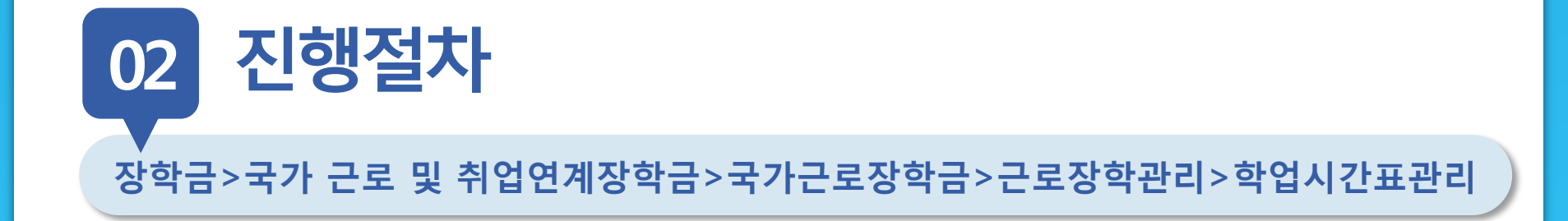

|  | Û | 장학금 ▼ | 국가근로 및 취업연계 장학금 💌 | 국가근로장학금 💌 | 학업시간표관리 ▼ |  |
|--|---|-------|-------------------|-----------|-----------|--|
|--|---|-------|-------------------|-----------|-----------|--|

### 학업시간표 관리

• 학업 시간표를 관리 하실 수 있습니다.

○ 학업 시간표 관리

| 검색 조건 | 8 ✔ 기 ✔ 정기학기 ✔ 검색 >                  |
|-------|--------------------------------------|
| 조회 조건 | ●전체 ○ AM 7:00~12:45 ○ PM 13:00~23:45 |

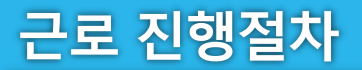

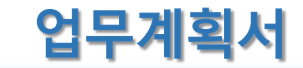

02 진행절차

| o 업무계획서 제출 및 수정  | 근로기간 설정 후.                                                                         |                                          |                             |                         |                                  |           |
|------------------|------------------------------------------------------------------------------------|------------------------------------------|-----------------------------|-------------------------|----------------------------------|-----------|
| 진행상태             | 근로시간(예상) 입력                                                                        |                                          |                             |                         |                                  |           |
| 근로기관명            |                                                                                    | 근로유형                                     |                             |                         |                                  |           |
| 근로지주소            |                                                                                    | 담당자연락처                                   |                             | 국가근로징                   | ·학생 업무 계획서                       |           |
| 근로기간             | 2016-09-12 📰 ~ 2017-02-28                                                          | 최조등록일시                                   |                             |                         |                                  |           |
|                  | 영<br>우개·                                                                           | 3                                        | ( <i>학생명)</i> 이(<br>계획합니다.  | 가) 하게 될 업 <sup>1</sup>  | 무 내용 및 근무 기간 등 주요 내용             | }을 다음과 같이 |
|                  | 40<br>• 105                                                                        |                                          | 근로장학기관                      |                         |                                  |           |
|                  |                                                                                    |                                          | 근로지(부서)                     |                         |                                  |           |
|                  |                                                                                    |                                          | 주 소                         |                         |                                  |           |
| 근로시간<br>(예상)     | 목         09 V:00 V ~ 20 V:00 V 478           공기         09 V:00 V ~ 10 V:00 V 478 | 업무 내용                                    | 업무 내용 실 근무내용을 구체적으로 작성하시기 바 |                         | ₽ <i>⊔1</i> ₽                    |           |
|                  |                                                                                    |                                          | 학기 근로기간(A)                  | '15.                    | ~ '00                            | 25 주      |
|                  | <u>د الره</u>                                                                      |                                          |                             | च छ                     | 시간                               | 근로시간      |
|                  | 얻                                                                                  |                                          |                             | #                       | 09:00 ~ 11:00                    | 2 시간      |
|                  | (奉)()                                                                              |                                          |                             | #                       | 14:00 ~ 18:00                    | 4 시간      |
|                  |                                                                                    |                                          |                             | 4                       | 11:00 ~ 14:00                    | 3 시간      |
| 내용<br>(7/180자이내) | 실제로 하게 될 업무를 상세히 작성                                                                |                                          |                             | *                       | 09:30 ~ 10:30                    | 1 시간      |
| 201004           |                                                                                    |                                          | 주간 근로시간                     | 4                       | 14:00 ~ 18:00                    | 4 시간      |
|                  | ×[양석다운로드]를 클릭하여 해당양식을 작성한 뒤[찾아보기]를 클릭하여 파일 선택 후                                    |                                          |                             | :                       |                                  |           |
|                  | 파일등록을 클릭해야 파일이 등록됩니다                                                               |                                          | 77                          | 13:00 ~ 14:00           | 1 시간                             |           |
|                  | 동쪽하신 파일의 이동은 성해신 규칙에 의해 자동으로 바뀌게 됩니다.                                              | 동록하신 파일의 이름은 정애진 규칙에 의해 자동으로 바뀌게 됩니다.    |                             |                         |                                  |           |
|                  | 파일을 등록 위점부파말보기들 클릭하시면 정부파일을 확인 하실 수 있습니다.                                          |                                          |                             | 주간 근로시간(B)              | 16 시간                            |           |
| 8884             | 업로드 가능한 확장자는 hwp, pdl, zip, jpg, prig입니다.                                          | 업료드 가능한 확장자는 hwp, pdf, zip, jpg, png업니다. |                             |                         |                                  |           |
| 3                | (미등속)<br>(미등속)<br>찾아보기 (희영상북 >                                                     |                                          | ★ 하루에 2건 이상의 근<br>국가근로장학생 ( | 로시간이 있는 경*<br>) 대학(교) ( | 우 묘일을 증복하여 일력<br>( ) 하부(과) 성 명 : | (서밍)      |
|                  | 홈페이지에 입력한 내용과<br>업로드한 파일의 내용이 같아야 함                                                | [용문사제 > ] 인사지원 > ] 제품 > ]                |                             | Ŧ                       | ∸도지 담당자(책입자) 성 평 :               | (서명)      |

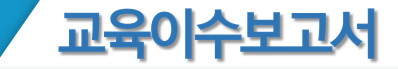

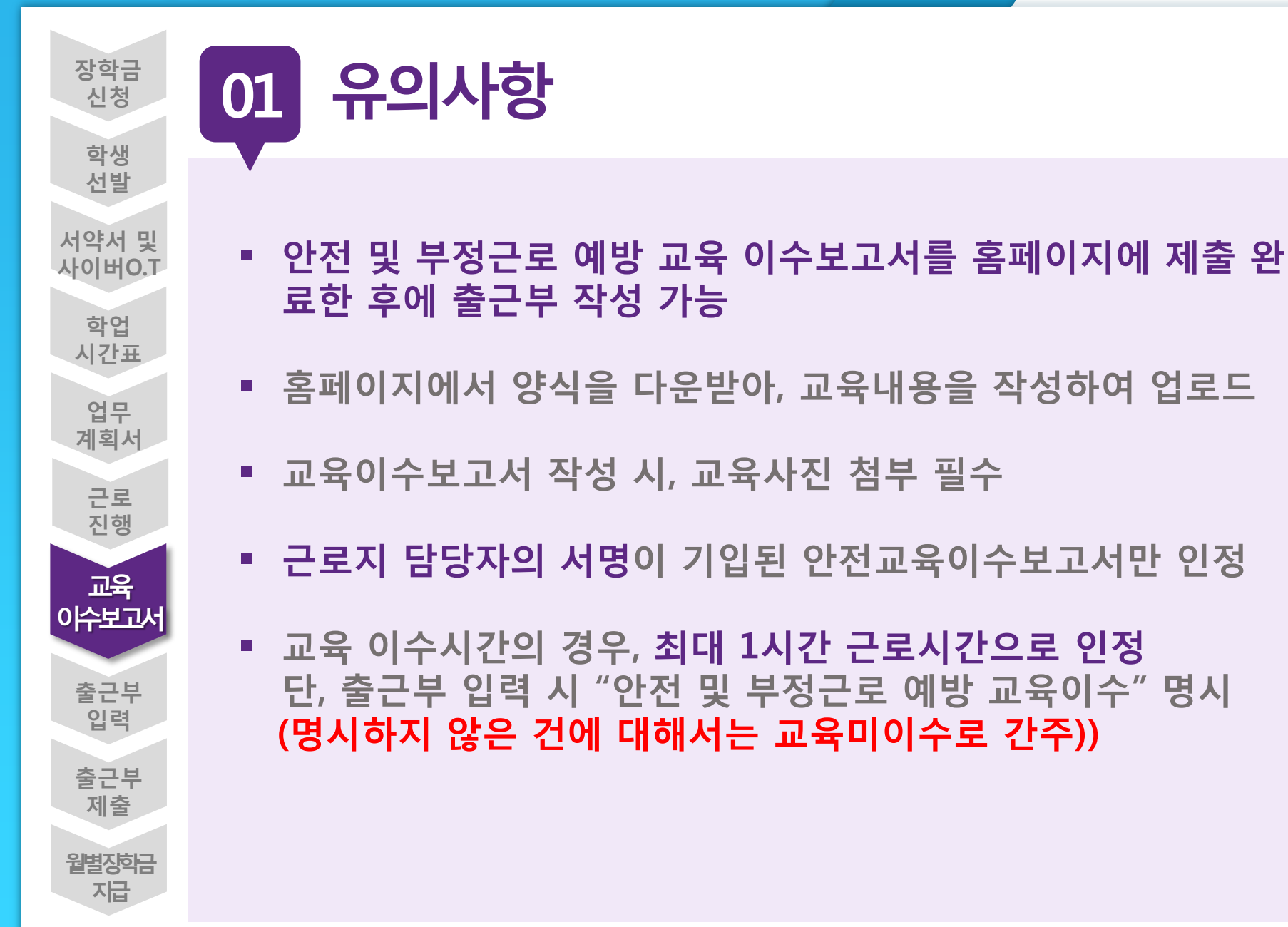

![](_page_11_Picture_0.jpeg)

02

![](_page_11_Picture_1.jpeg)

진행절차

장학금>국가 근로 및 취업연계장학금>국가근로장학금>근로장학관리> 교육이수보고서관리

Û + - = 6006 장학금 ▼ 국가 교육근로 및 희망사다리장학금 ▼ 국가 교육근로장학금 ▼ 안전교육 이수보고서 관리 ▼ 교육 이수보고서 관리 ○ 안전교육 이수보고서 관리 ※ 양식을 다운로드 받아 작성 후 "제출"을 클릭하시기 바랍니다. 검색 > 검색 조건 8 🗸 학기 양식을 다운로드하여 근로지에서 선택 제출여부 순번 년도 학기 근로기관명 받은 교육내용을 작성하여 업로드 ۲ 1 미제종 ※ 반드시 파일을 컴퓨터에 저장한 후 보고서를 작성해 주시기 바랍니다. ※근로지 담당자의 서명이 기입된 안전교육 이수보고서만 인정됨.

작성일자 20XX. 근로장확기관명 교내외 근로지(부서)명 구분 대학명 성명 확 과 화 번 교육일자 교육시간 고육담당자 고육장소 교육내용 자유 기제(교육사진 첨부 필수) 고육내용 (교육사진 청분 필수) **※(**참고] 부정근로 유형 유형 정의 허위근로 근로를 하지 않고 출근부를 입력한 경우 대체근로 실제 근로시간과 출근부 입력시간이 상이한 경우 대리근로 장학생이 아닌 타민이 근로를 대신한 경우 \*부정근로 발생할 경우 재단 업무처리기준에 따라 참여 제한됨(기관 및 장학생, 대리근로자 해당)

국가근로장학생 교육이수보고서

국가근로장학생 안전사고 및 부정근로 예방 교육이수보고서

양식

안전사고 및 부정근로 예방 교육을 실시하였으며, 안전한 근로환경을 조성하고 부정근로가 발생하지 않도록 노력하겠습니다.

| 국가근로장학생 ( | ) 대학(교) (  | )학부(과) | 성 | 명 : | (서명) |
|-----------|------------|--------|---|-----|------|
| 근로지(부서) : | 교육담당자(책임자) |        | 성 | 평 : | (서명) |

![](_page_12_Picture_0.jpeg)

| 02 진행절차                                                                                                    | ② 안전교육 이수보고서   한국장학재단 - Internet Explorer     □   □   □   □     ○   안전교육 이수보고서 업로드   ☑                                                                                                    |
|----------------------------------------------------------------------------------------------------|----------------------------------------------------------------------------------------------------|
|                                                                                                    | 안전교육 이수보고서 제출 및 수정                                                                                                    |
|                                                                                                    | [미등록]<br>첨부 찾아보기 업로드 >                                                                                                    |
| 값       장학금 *       국가교육근로 및 회명사대리장학금 *       국가교육근로장학금 *       안전교육 이수보고서관리 *         교육       이수보고서 관리       관리 | <ul> <li>[찾아보기]를 클릭하여 파일 선택 후 파일 첨부 후 [업로드]을 클릭해야 파일이<br/>등록됩니다.</li> <li>· 첨부파일의 최대 용량은 10MB이내만 가능합니다.</li> <li>· 등록하신 파일의 이름은 정해진 규칙에 의해 자동으로 바뀌게 됩니다.</li> <li>※ 근로지 담당자의 서명이 기입된 안전교육 이수보고서만 인정됨.</li> </ul> |
| 안전교육이수보고서를<br>제출할 근로지를 선택                                                                                         |                                                                                                    |
| 신         문민         번도         학기         근로기관명         근로지           2         0         1                      |                                                                                                    |

![](_page_13_Picture_1.jpeg)

![](_page_13_Figure_2.jpeg)

![](_page_14_Picture_1.jpeg)

![](_page_14_Figure_2.jpeg)

| 근로 | 진행절차 |
|----|------|
|----|------|

![](_page_15_Picture_1.jpeg)

# 02 진행절차 장학금>국가 근로 및 취업연계장학금>국가근로장학금>근로장학관리>출근부관리

| <u>-</u> 조회 하실 수 있습니다.      |                                                                                                    |                                                                                                    |                                                |                                                |                                                                                                    |                                                              |
|-----------------------------|----------------------------------------------------------------------------------------------------|----------------------------------------------------------------------------------------------------|------------------------------------------------|------------------------------------------------|----------------------------------------------------------------------------------------------------|--------------------------------------------------------------|
| ✔ 년 ♥ 학기                    |                                                                                                    | 회 〉                                                                                                    |                                                |                                                |                                                                                                    |                                                              |
|                             |                                                                                                    |                                                                                                    |                                                |                                                | ·누석활청                                                                                                    | 5시간: 0시간/450시간                                               |
| 근로장학기관명                     | 근로지명                                                                                                    | 장학금                                                                                                    | 지급일자                                           | 기관<br>승인구분                                     | 대학<br>승인구분                                                                                                    | -                                                            |
|                             |                                                                                                    | 0                                                                                                    |                                                | 미제출                                            | ା <b>ଶ୍</b> 2                                                                                                    | 출근부입력                                                        |
| 인쇄2 ><br>경우한국장학재단으로 문의바랍니다. |                                                                                                    |                                                                                                    |                                                |                                                |                                                                                                    | 2                                                            |
| 일 근로기관                      | 기관명 근로?                                                                                                    |                                                                                                    | 근로지명                                           |                                                | 근무시간                                                                                                    | 급여                                                           |
|                             | . 조회 하실 수 있습니다.         ▼       년       ▼       학기         근로장학기관명        2       2         경우 한국장학재단으로 문의바랍니다.       일       근로기관 | . 조회 하실 수 있습니다.         ▶ 년 ▶ 학기 ▶ 조         근로장학기관명       근로지명         인쇄2 >         경우 한국장학재단으로 문의바랍니다.         일       근로기관명 | . 조회 하실 수 있습니다.         ▶       년 ▶       학기<▶ | . 조회 하실 수 있습니다.         ▶       년 ▶       학기<▶ | . 조회 하실 수 있습니다.         ✓       년       Ў 학기       조회 >         근로장학기관명       근로지명       장학금       지금일자       기끈<br>승인구분         0       미제출         일       근로기관명       근로지명       근로지명       학기/방학 | .조회 하실 수 있습니다.         ✓       년       학기       ✓       조회 > |

![](_page_16_Picture_0.jpeg)

![](_page_16_Picture_1.jpeg)

출근부리스트 >

![](_page_16_Picture_2.jpeg)

#### o 출근부조회

- 각 날짜를 클릭하면 출근부 입력 페이지가 나옵니다.
- \* 입력하신 출근부에 출근을 누르시면 일별출근 상세내역이 나옵니다.

| 출근부는 | 근로종료시간이후에 | 입력이 가능합니다. |                  |           | 🥝 일별 풀 | 근무 입덕 - | Internet Exp | lorer           |      |         |         |   |
|------|-----------|------------|------------------|-----------|--------|---------|--------------|-----------------|------|---------|---------|---|
|      |           |            |                  |           | 🔲 일별   | 출근부 입력  | ł            |                 |      |         |         |   |
|      |           |            |                  | ··· <     | 4      |         |              |                 |      |         |         |   |
|      | Sunday    | Monday     | Tuesday          | Wednesday |        |         |              |                 |      | -       |         |   |
|      |           |            |                  |           | 선택     | 순번      | 시작시간         | 종료시간            | 근무시간 | 근무구분    | 근로내용    |   |
|      |           |            |                  |           |        |         |              |                 | 조회 정 | 보가 존재하지 | 지 않습니다. |   |
|      |           | 다려에서 그는    | -파 크리치어          |           |        |         |              |                 |      |         |         |   |
| 4    |           | 근로시간 및     | 별찌 걸릭하여<br>내용 입력 | 7         | 시      | 작시각     | 종료           | <sup>로</sup> 시각 | 근로구분 |         | 근로내용    |   |
|      | empty     |            | $\sim$           | enpy      | 9 🗸    | 00 🗸    | 9 🗸          | 00 🗸            | 주간   |         |         |   |
| 11   |           | 12 3       | 13               | 14        |        |         |              |                 |      |         |         |   |
|      | empty     | today      | empty            | empty     |        |         |              |                 | 저장   | ◇ 삭제 〉  | 닫기 >    |   |
|      |           |            | N                | ~         |        |         |              |                 |      |         |         |   |
| 18   |           | 19         | 20               |           |        |         |              |                 |      |         |         | ~ |
|      | empty     | emply      | emply            | empty     |        |         |              |                 |      |         |         |   |
|      |           |            |                  |           |        |         |              |                 |      |         |         |   |
| 25   | omnhi     | 26         | 27               | 28        | 29     | anh     | 30           | amrhu           |      |         |         |   |
|      | entpiy    | enipty     | empty            | enipty    | e      | 953     |              | empty           |      |         |         |   |
|      |           |            |                  |           |        |         |              |                 |      |         |         |   |

근로 진행절차

![](_page_17_Picture_1.jpeg)

02 진행절차

![](_page_17_Figure_3.jpeg)

| 2)器         | 장학재단     | À Ó        | Х                 | 재단안내                                            |
|-------------|----------|------------|-------------------|-------------------------------------------------|
|             |          |            |                   |                                                 |
| 마지막 접속      | : 2018.1 | 1.16 10:35 | >                 | 터자 어맙소                                          |
| <b>지</b> 사항 | FAQ      | 안중센터       | <b>(</b> )<br>설 정 | 오리 둠은중<br>르를 에 학한<br>드내 가생빛<br>악어 려의이<br>은즙 진고디 |
| 원클릭신청       | 8        |            |                   | 보니 올겠<br>게다 밝습                                  |
| 원클릭 신청      | 8        |            | >                 | 히다는                                             |
| 장학금         |          |            |                   | August and a second                             |
| 신청하기        |          |            | 5                 |                                                 |
| 신청현황        |          |            | >                 | 2018년 11월 수시…                                   |
| 서류제출        |          |            |                   | 인재육성                                            |
| 선정결과        |          |            | >                 |                                                 |
| 수혜내역        |          |            | >                 |                                                 |
| 구제신청현황      |          |            | >                 | 나의 중복지원<br>특구간 방지안내                             |
| 계좌정보수       | -정       |            |                   |                                                 |

![](_page_17_Figure_5.jpeg)

![](_page_18_Picture_1.jpeg)

02 진행절차

![](_page_18_Figure_3.jpeg)

![](_page_18_Figure_4.jpeg)

| 3 출근부 입력    |    |   |    |    |   |        |  |  |  |
|-------------|----|---|----|----|---|--------|--|--|--|
| 근무일자        |    |   |    |    |   |        |  |  |  |
| 근로기관/근로지명 🗸 |    |   |    |    |   |        |  |  |  |
| 근로시작        | 09 | ~ | 시  | 00 | ~ | 분      |  |  |  |
| 근로종료        | 09 | ~ | 시  | 00 |   | 분      |  |  |  |
| 근로구분        | 주간 |   |    |    |   |        |  |  |  |
| 근로내용        |    |   |    |    |   |        |  |  |  |
| 4           |    |   |    |    |   | *<br>• |  |  |  |
| X           |    |   | 취소 | 2  |   |        |  |  |  |

## 서류 원본 제출, 서명없는 서류 인정 불가

- 3. 교육이수보고서 (본인 서명, 담당자 서명/업로드)
- 2. 업무계획서 (본인 서명, 담당자 서명/업로드)
- 1. 서약서(인쇄하여 본인 서명)

2019학년도 1학기 국가근로장학 제출 서류